## **STUDENT INSTRUCTIONS** PASS/NO PASS GRADE OPTION 2019-2020 SPRING

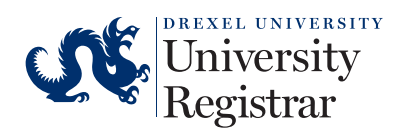

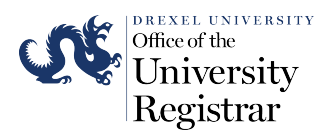

## Instructions for how students can select the Pass/No Pass (P/NP) grade mode via Drexelone using Banner Registration

- 1. Login to <u>DrexelOne</u>
- 2. Select the Academics tab

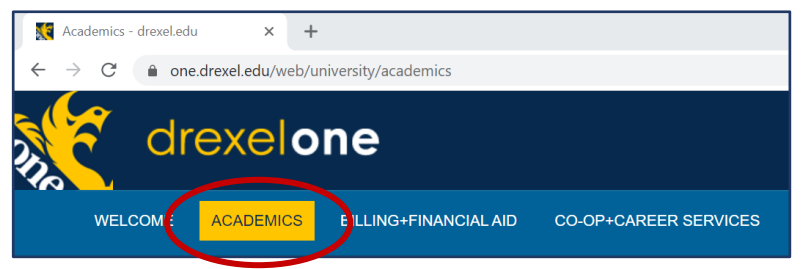

3. Click the **Register for Courses** button in the Registration channel

| Prepare to Regi                                                                                                    | ster                                                                                                    |
|----------------------------------------------------------------------------------------------------|----------------------------------------------------------------------------------------------------|
| If you need help pri<br>appointment with y                                                                                                    | or to registering, schedule an<br>our academic advisor.                                                                                                    |
| Review Registration<br>View your current<br>program, and who<br>DegreeWorks Gradu<br>Use DegreeWorks<br>requirements and<br>registration schee | Information<br>: information such as academic status,<br>en you can register for courses.<br>lation Requirements<br>: to review your graduation<br>completed courses as you build your<br>lule. |
| Review the Term Ma<br>Use the Term Mas<br>actually register.                                                                                   | aster Schedule<br>ster Schedule as a guide before you                                                                                                    |
| Schedule Ahead<br>Build your schedu<br>opens. You can re<br>ready.                                                                             | le before your registration time ticket<br>gister from your schedule when you are                                                                                                    |
| Registration                                                                                                    |                                                                                                    |
| Select the "Register                                                                                                    | for Courses" button below to:                                                                                                    |
| <ul> <li>Check for course</li> <li>Add/drop course</li> </ul>                                                                                  | e availability<br>es                                                                                                    |
| Register for Cours                                                                                                    | ies                                                                                                    |

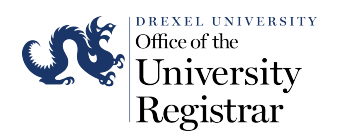

4. Select Register for Courses on the Registration Dashboard

| ::           | S.                                                                                                    |                                                                                                    |
|--------------|----------------------------------------------------------------------------------------------------|----------------------------------------------------------------------------------------------------|
| <u>Stude</u> | nt • Registration                                                                                                    |                                                                                                    |
| Regis        | tration                                                                                                    |                                                                                                    |
|              |                                                                                                    |                                                                                                    |
| Wh           | at would you like to do?                                                                                                    |                                                                                                    |
|              | Review Registration Information<br>View your current information such as academic status, program, and when you can register<br>for courses. | Register for Courses<br>Search and register for courses, view and manage your schedule.                  |
|              | Schedule Ahead<br>Build your schedule before your registration time ticket opens. You can register from your<br>schedule when you are ready. | Check Course Availability<br>Looking for course sections? Browse the listing of current course sections. |
|              | View Schedules<br>View your current and past schedules.                                                                                      | Browse Course Catalog<br>Look up basic course information like subject, course and description.          |

5. Select the **Term** in the Drop-Down and Click **Continue** 

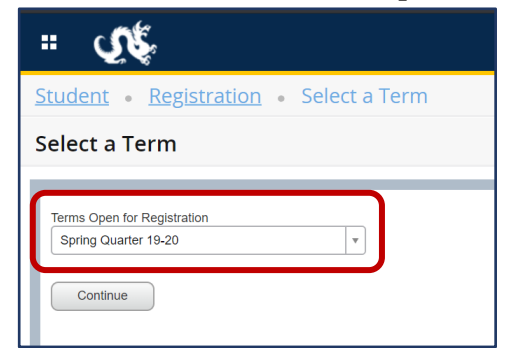

6. Select the **Schedule and Options** Tab

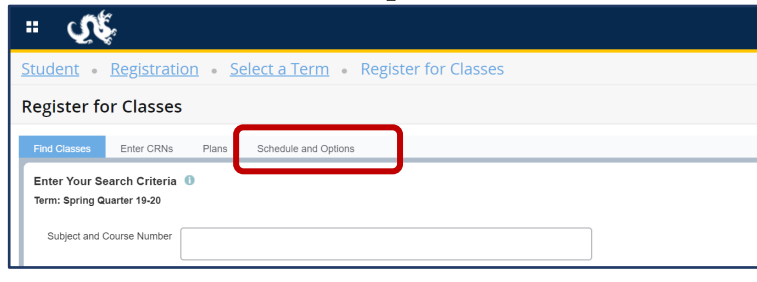

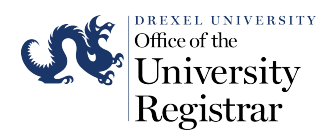

7. In the **Grade Mode** column, Select the link for the Section to change from **Standard Letter** to **Pass/No Pass** 

Note: The link will only appear for gradable sections that were originally scheduled as Standard Letter.

| <b>= گر</b>                           |                      |         |            |                    |                    |                       |            |            | * (           | Stu   | udent Tes  |
|---------------------------------------|----------------------|---------|------------|--------------------|--------------------|-----------------------|------------|------------|---------------|-------|------------|
| Student • <u>Registration</u> •       | Select a Term •      | Registe | r for Clas | ses                |                    |                       |            |            |               |       |            |
| Register for Classes                  |                      |         |            |                    |                    |                       |            |            |               |       |            |
| Find Classes Enter CRNs Plans         | Schedule and Options |         |            |                    |                    |                       |            |            |               |       |            |
| Title                                 | Details              | Hours   | CRN \$     | Schedule Type      | Grade Mode         | Level                 | Date       | Status     | Message       | 4     | <b>☆</b> - |
| Career Management and Professional    | COOP 101, 011        | 0       | 30442      | Lecture            | Credit/No Credit   | Undergraduate Quarter | 02/19/2020 | Registered | Registered fo | и С   |            |
| Common Exam Period - I                | EXAM 080, 001        | 0       | 30009      | Lecture            | Non Gradeable Unit | Undergraduate Quarter | 02/19/2020 | Registered | ** Web** Reg  | jiste |            |
| Common Exam Period - II               | EXAM 081, 001        | 0       | 30010      | Lecture            | Non Gradeable Unit | Undergraduate Quarter | 02/19/2020 | Registered | ** Web** Reg  | iste  |            |
| Form, Function & Evolution of Vertebr | BIO 224, A           | 4       | 31198      | Lecture            | Standard Letter    | Undergraduate Quarter | 02/19/2020 | Registered | ** Web** Reg  | jiste |            |
| Form, Function & Evolution of Vertebr | BIO 224, 004         | 0       | 31888      | Recitation/Discus. | Non Gradeable Unit | Undergraduate Quarter | 02/19/2020 | Registered | ** Web** Reg  | jiste |            |
| Mathematics for the Life Sciences     | MATH 239, 002        | 4       | 30521      | Lecture            | Standard Letter    | Undergraduate Quarter | 02/19/2020 | Registered | ** Web** Reg  | jiste |            |
| Organic Chemistry II                  | CHEM 242, 001        | 4       | 31264      | Lecture            | Standard Letter    | Undergraduate Quarter | 04/08/2020 | Registered | ** Web** Reg  | jiste |            |
| Techniques of Speaking                | COM 230, 005         | 3       | 30224      | Lecture            | Standard Letter    | Undergraduate Quarter | 02/19/2020 | Registered | ** Web** Reg  | jiste |            |

| Find Classes Enter CRNs Plans         | Schedule and Options |   |       |                  |                    |                       |
|---------------------------------------|----------------------|---|-------|------------------|--------------------|-----------------------|
| Career Management and Professional    | COOP 101, 011        | 0 | 30442 | Lecture          | Credit/No Credit   | Undergraduate Quarter |
| Common Exam Period - I                | EXAM 080, 001        | 0 | 30009 | Lecture          | Non Gradeable Unit | Undergraduate Quarter |
| Common Exam Period - II               | EXAM 081, 001        | 0 | 30010 | Lecture          | Non Gradeable Unit | Undergraduate Quarter |
| Form, Function & Evolution of Vertebr | BIO 224, A           | 4 | 31198 | Lecture          | Standard Letter    | Undergraduate Quarter |
| Form, Function & Evolution of Vertebr | BIO 224, 004         | 0 | 31888 | Recitation/Discu | Non Gradeable Unit | Undergroduate Quarter |
| Mathematics for the Life Sciences     | MATH 239, 002        | 4 | 30521 | Lecture          | Pass/No Pass       | Undergraduate Quarter |
| Organic Chemistry II                  | CHEM 242, 001        | 4 | 31264 | Lecture          | Pass/No Pass       | larter                |
| Techniques of Speaking                | COM 230, 005         | 3 | 30224 | Lecture          | Standard Letter    | arter                 |
| Vertebrate Biology and Evolution Labo | BIO 225, 061         | 2 | 31201 | Lab              | Standard Letter    | Undergraduate Quarter |

## 8. After selecting Pass/No Pass for the Course Sections you wish to change, Click the Submit button

| Mathemat                   | ics for the Life Sciences  | MATH 239, 002 | 4 | 30521 | Lecture | Pass/No Pass v    | Undergraduate Quarter | 02/19/2020 | Registered | ** Web** Registe |   |
|----------------------------|----------------------------|---------------|---|-------|---------|-------------------|-----------------------|------------|------------|------------------|---|
| Organic C                  | hemistry II                | CHEM 242, 001 | 4 | 31264 | Lecture | Pass/No Pass      | Undergraduate Quarter | 04/08/2020 | Registered | ** Web** Registe |   |
| Technique                  | s of Speaking              | COM 230, 005  | 3 | 30224 | Lecture | Standard Letter   | Undergraduate Quarter | 02/19/2020 | Registered | ** Web** Registe |   |
| Vertebrate                 | Biology and Evolution Labo | BIO 225, 061  | 2 | 31201 | Lab     | Standard Letter 🔻 | Undergraduate Quarter | 02/19/2020 | Registered | ** Web** Registe | Ŧ |
| chedule<br>Schedule        | I Schedule Details         |               |   |       |         |                   |                       |            |            |                  |   |
|                            | Supday                     | Monday        |   | The   | adau    | 18/s days a days  |                       |            |            |                  |   |
| am                         | Sunday                     | wonday        |   | Tue   | esuay   | wednesday         | Thursday              | /          | Friday     | Saturday         |   |
| im<br>im                   | Junuay                     | monuay        |   | IU    | suay    | weanesday         | Thursday              |            | Friday     | Saturday         |   |
| am<br>am                   | Sunday                     | monuay        |   |       | rsudy   | weanesaay         | Thursday              |            | Friday     | Saturday         |   |
| am<br>am<br>am<br>am       | Sinday                     | wonday        |   |       | rsuay   | weanesaay         | Thursday              |            | Friday     | Saturday         |   |
| am<br>am<br>am<br>am<br>am | Survey                     | moneay        |   |       | rsuay   | weanesday         | Thursday              |            | Friday     | Saturday         |   |

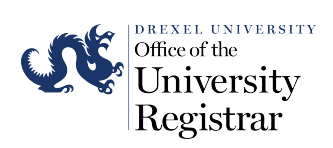

9. **Sign-Ou**t when Done.

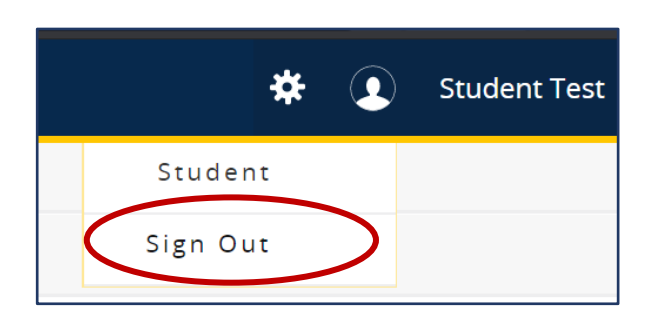